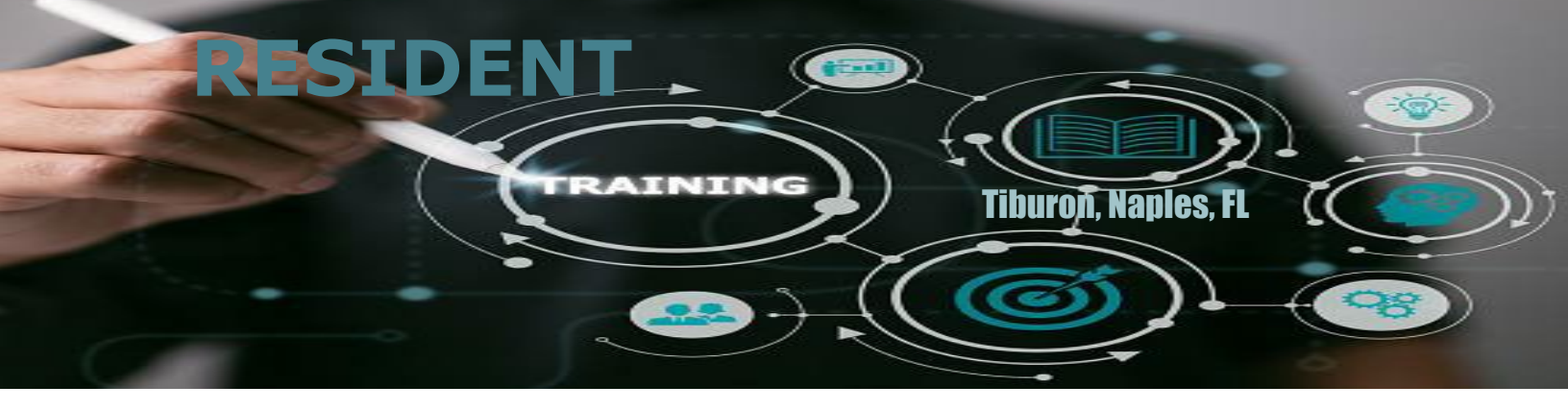

## Resident Website (laptop, tablet, personal computer)

- 1. Go to web browser: <u>https://tiburon.isnsecurity.services</u>
- 2. Login Username: (last name + 2 first letters of first name) lower case
- 3. Password:
- 4. Check personal profile, turn on/off arrival notifications.
- 5. Add guest(s) and vendor(s)

## **Resident App** (smart phones)

- 1. Download the app
- Android

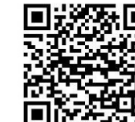

Apple

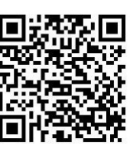

- 2. Login Username: (last name + 2 first letters of first name) lower case
- **3.** Password:
- 4. Check Settings: profile, notifications, language, tutorial

### **Voicemail** (Call in your Guest name)

- 1. Call community's Voice Mail Phone#: 239-666-2915
- 2. If not calling from a registered phone#, you will be prompted to enter the registered phone# and pin#
- 3. Enter starting date, length of stay and record your visitor's name

# **Resident Support**

#### Contact Gatehouse - tiburonmaingate@gmail.com

For any issues related to login, username, passwords, register phones, adding a vehicle, changes on your household information, etc..

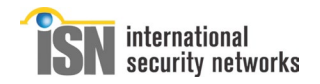